# オープンAIチャットを制限するためのセキュア アクセスでのDLPの実装プログラミングのため のGPTの使用

| 内容                                                                               |
|----------------------------------------------------------------------------------|
| <u>はじめに</u>                                                                      |
| 前提条件                                                                             |
| <u>要件</u>                                                                        |
| <u>使用するコンポーネント</u>                                                               |
| <u>設定</u>                                                                        |
| <u>1. ソースコードデータ識別子を使用するためのデータ分類の作成</u>                                           |
| <u>2. DLPポリシーを作成し、その中のデータ分類を「ソースコード」と呼びます。</u>                                   |
| <u>3. 復号化を有効にしたチャットGPTへのトラフィック用のインターネットアクセスポリシーが</u><br>設定されていることを確認します <u>。</u> |
| <u>4.Open Al ChatGPTを使用して、任意のプログラムをダウンロードまたはアップロードしてみて</u><br><u>ください。</u>       |
| <u>確認</u>                                                                        |
| トラブルシュート                                                                         |
| <u>関連情報</u>                                                                      |

### はじめに

このドキュメントでは、プログラミングおよびコーディング用にオープンAI ChatGPTの使用を制限するために、セキュアアクセスにデータ損失防止(DLP)を実装する方法について説明します。

### 前提条件

### 要件

次の項目に関する知識があることが推奨されます。

- セキュアなアクセス
- DLP
- AI ChatGPTを開く

使用するコンポーネント

このドキュメントの情報は、次のソフトウェアとハードウェアのバージョンに基づいています。

- セキュアなアクセス
- DLP

• AI ChatGPTを開く

このドキュメントの情報は、特定のラボ環境にあるデバイスに基づいて作成されました。このド キュメントで使用するすべてのデバイスは、クリアな(デフォルト)設定で作業を開始していま す。本稼働中のネットワークでは、各コマンドによって起こる可能性がある影響を十分確認して ください。

### 設定

1. ソースコードデータ識別子を使用するためのデータ分類の作成

<u>Secure Access Dashboard</u>に移動します。

 Secure > Data Classificationの順にクリックします。 Add Data Classification Name

| 55       | Overview            | Data Classification                                                                           |                                                                                                    |                                                                                                    |  |  |  |  |
|----------|---------------------|-----------------------------------------------------------------------------------------------|----------------------------------------------------------------------------------------------------|----------------------------------------------------------------------------------------------------|--|--|--|--|
| 0        | Experience Insights | For more information about data classification, see Help 🗭                                    |                                                                                                    |                                                                                                    |  |  |  |  |
| **       | Connect             | Data Classifications Exact Data                                                               | Data Classifications Exact Data Matches Indexed Document Matches                                   |                                                                                                    |  |  |  |  |
| <b>i</b> | Resources           |                                                                                               |                                                                                                    |                                                                                                    |  |  |  |  |
| U        | Secure -            | Policy                                                                                        | Profiles                                                                                           | Settings                                                                                                    |  |  |  |  |
|          | Monitor             | Access Policy<br>Create rules to control and secure<br>access to private and internet         | Endpoint Posture Profiles<br>Configure requirements for end-<br>user devices connecting to private | Threat Categories<br>Choose types of harmful<br>destinations to restrict access to                                                    |  |  |  |  |
| 20       | Admin<br>Workflows  | destinations<br>Data Loss Prevention Policy<br>Prevent data loss/leakage with<br>policy rules | resources<br>IPS Profiles<br>Configure settings for intrusion<br>prevention                        | Notification Pages<br>Configure notifications to present<br>to end users who try to access<br>blocked or warned destinations.         |  |  |  |  |
|          |                     |                                                                                               | Web Profiles<br>Configure web security settings for<br>use in internet access rules                | Do Not Decrypt Lists<br>Specify destinations for traffic that<br>must never be decrypted                                              |  |  |  |  |
|          |                     |                                                                                               |                                                                                                    | Certificates<br>Provide certificates needed to<br>decrypt traffic, present end-user<br>notifications, and authenticate<br>VPN clients |  |  |  |  |
|          |                     |                                                                                               | <b></b>                                                                                            | Data Classification<br>Manage rules to prevent sensitive<br>data loss                                                                 |  |  |  |  |

• > Select Built-in Data Identifiers > Search forと入力してSource Code、これを選択します

| 1 | For more information about data classification, see Help 다                                                         | ADD CUSTOM IDENTIFIE |
|---|----------------------------------------------------------------------------------------------------|----------------------|
|   | Add New Data Classification                                                                                        |                      |
| - | Data Classification Name     Description (Optional)       Source Code                                              |                      |
| - | Select Boolean Operator          Image: Organ select Boolean Operator         Image: Organ select Boolean Operator |                      |
| - | Built-in Data Identifiers      Q Source Code                                                                       |                      |
|   | Built-in Identifiers                                                                                               |                      |
| - | Source Code                                                                                                    | >                    |
|   | Custom Identifiers                                                                                                 |                      |

| Data Classifications Exact Data Matches Indexed Document Matches |                        |
|------------------------------------------------------------------|------------------------|
| For more information about data classification, see Help 🕝       | ADD CUSTOM IDENTIFIER  |
| Add New Data Classification                                      |                        |
| Data Classification Name Source Code                             | Description (Optional) |
| Select Boolean Operator                                          |                        |
| Selected Data Identifiers                                        |                        |
| Built-in Data Identifiers                                        |                        |
| Q Source Code<br>No Data Identifiers found.                      |                        |
| Custom Identifiers                                               |                        |
|                                                                  | CANCEL                 |

2. DLPポリシーを作成し、その中のデータ分類を「ソースコード」と呼びます。

・ Secureをクリックします。 Data Loss Prevention Policy

#### Add Rule

| U          | Secure             | Policy                                                                                        | Profiles                                                                                           | Settings                                                                                                    |
|------------|--------------------|-----------------------------------------------------------------------------------------------|----------------------------------------------------------------------------------------------------|----------------------------------------------------------------------------------------------------|
| ₩.         | Monitor            | Access Policy<br>Create rules to control and secure<br>access to private and internet         | Endpoint Posture Profiles<br>Configure requirements for end-<br>user devices connecting to private | Threat Categories<br>Choose types of harmful<br>destinations to restrict access to                                                    |
| <b>2</b> 0 | Admin<br>Workflows | destinations<br>Data Loss Prevention Policy<br>Prevent data loss/leakage with<br>policy rules | resources<br>IPS Profiles<br>Configure settings for intrusion<br>prevention                        | Notification Pages<br>Configure notifications to present<br>to end users who try to access<br>blocked or warned destinations.         |
|            |                    |                                                                                               | Web Profiles<br>Configure web security settings for<br>use in internet access rules                | Do Not Decrypt Lists<br>Specify destinations for traffic that<br>must never be decrypted                                              |
|            |                    |                                                                                               |                                                                                                    | Certificates<br>Provide certificates needed to<br>decrypt traffic, present end-user<br>notifications, and authenticate<br>VPN clients |
|            |                    |                                                                                               |                                                                                                    | Data Classification<br>Manage rules to prevent sensitive<br>data loss                                                                 |
|            |                    |                                                                                               |                                                                                                    |                                                                                                    |

• をクリックします。 Real Time Rule

#### Rule Name

|            | Overview            | Data Loss Prevention Policy                                                                                                    | ud in unur |  |  |
|------------|---------------------|----------------------------------------------------------------------------------------------------|------------|--|--|
| + <br>©    | Experience Insights | n enabled through its rules, the Uata Loss Prevention policy can monitor or block the data being uploaded to the web. As well, it can discover and protect the sensitive data stored and shared in yild sanctioned applications. Help 🕉 |            |  |  |
| ×*         | Connect             |                                                                                                    |            |  |  |
| <b>b</b> . | Resources           | 1 DLP Rule SaaS API Rul                                                                                                    | le         |  |  |

#### • を入力し、適切な値に設定します Severity

Data ClassificationsContent

| 22              | Overview            | Data Loss Prevention Policy                                                                                                    | BACK TO DLP RULES |  |
|-----------------|---------------------|----------------------------------------------------------------------------------------------------|-------------------|--|
| + <br>©         | Experience Insights | erience Insights When enabled through its rules, the Data Loss Prevention policy can monitor or block the data being uploaded to the web. As well, it can discover and protect the sensitive data stored and shared in your cloud sanctioned applications. Help 🗹                            |                   |  |
| ,s <sup>4</sup> | Connect             |                                                                                                    |                   |  |
| h.              | Resources           | Edit Real Time Rule                                                                                                    |                   |  |
| 0               | Secure              | Configure this rule to set the criteria as to what triggers its enforcement. The Realtime DLP inspects the content of outbound web requests that match this rule's identities ar destinations. If a data violation is detected, this rule's Action setting is automatically enforced. Help C | nd                |  |
| k               | Monitor             | Rule Name Description (Optional)                                                                                                    |                   |  |
| 2o              | Admin               | Panadar                                                                                                    |                   |  |
| A               | Workflows           | High                                                                                                    |                   |  |

• selectで次を選択します。 Source Code

## Data Classifications

Select where to search for the selected data classifications.

Ontent

٠

O File Name

O Content and File Name

### Select data classifications to add them to this rule.

| Q Search Classifications      |         |  |
|-------------------------------|---------|--|
| Built-in GDPR Classification  | PREVIEW |  |
| Built-in HIPAA Classification | PREVIEW |  |
| Built-in PCI Classification   | PREVIEW |  |
| Built-in PII Classification   | PREVIEW |  |
| Source Code                   | PREVIEW |  |

#### 必要に応じて必要なIDをIdentities選択します

| Identities<br>Select identities to add them to this rule. |                       |
|-----------------------------------------------------------|-----------------------|
| Search Identities                                         | 5 Selected REMOVE ALL |
| All Identities                                            | Roaming Computers 4   |
| AD Groups                                                 | microsoft.com)        |
| Z Network Tunnel Groups                                   |                       |
| □ ♣ Networks 1>                                           |                       |
| ✓ □ Roaming Computers 4>                                  |                       |

・ [通知先]で、次の項目を選択します Select Destination Lists and Applications for Inclusion

#### Application Categories

• > SelectGenerative AI > SelectOpenAI API (Vetted)を選択し、「OpenAI ChatGPT (Vetted)」で Outbound and InboundDirection

#### Destinations

Manage destination lists and vetted applications for this rule.

| [ | <ul> <li>All Destinations<br/>Selecting All Destinations will scan the traffic to any app</li> <li>Select Destinations Lists and Applications for Inclusio<br/>Scans selected destination lists and vetted applications</li> </ul> | nication or website the user i<br>n | is b | rowsing to.                                        |            |
|---|----------------------------------------------------------------------------------------------------|-------------------------------------|------|----------------------------------------------------|------------|
|   | Destinations                                                                                                    |                                     |      | 2 Selected for Inclusion                           | REMOVE ALL |
|   | Destination Lists                                                                                                    | 1 >                                 |      | Applications Categories                            |            |
| - | Application Categories                                                                                                    | 4802 (2 SELECTED) >                 |      | OpenAl API / Generative Al, Outbound & Inbound     | ×          |
|   |                                                                                                    |                                     |      | OpenAl ChatGPT / Generative Al, Outbound & Inbound | ×          |
|   |                                                                                                    |                                     |      |                                                    |            |

• 選Action 択下 Block

User Notifications

• では、ルールがトリガーされたときにエンドユーザに送信される電子メール通知を設定できます(オプション)

### Action

Choose to monitor or block content for this rule.

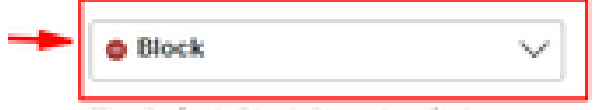

The Default Block Page Applied

## User Notifications

When enabled, the system sends an email to recipients notifying them that this rule has been triggered.

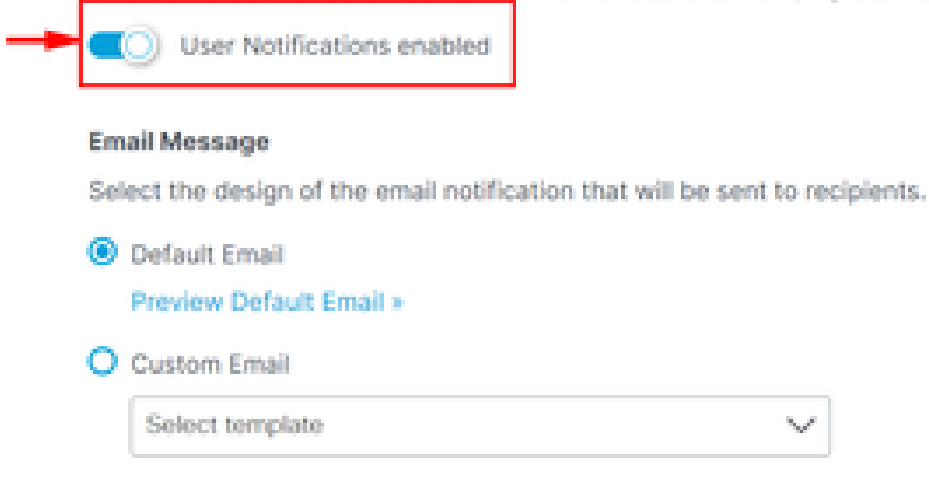

・ クリック Save

|        |  |        |      | 1 |
|--------|--|--------|------|---|
| DELETE |  | CANCEL | SAVE |   |
|        |  |        | •    |   |

3. 復号化を有効にしたチャットGPTへのトラフィック用のインターネットアクセスポリシーが設定されていることを確認します。

以下に例を挙げます。

| Chat GPT                              | $\times$   |
|---------------------------------------|------------|
| Internet                              |            |
| General                               |            |
| Action                                | Allow      |
| Last modified                         |            |
| Rule order                            | 1          |
| Logging                               | Enabled    |
| Hits                                  | 216        |
| Sources<br>Any                        |            |
| <b>Destinations</b><br>2 destinations | ^          |
| Application Settings                  | (2)        |
| OpenALAPI Open                        | AI ChatGPT |

サンプルのPythonプログラムを要求すると、この要求はブロックされます。

| GhatGPT                 | × | +         |                                                                                                    |
|-------------------------|---|-----------|----------------------------------------------------------------------------------------------------|
| → C S chatgpt.com       |   |           |                                                                                                    |
| ChatGPT<br>Explore GPTs | Â | ChatGPT ~ | An error occurred. Either the engine you requested does not exist or<br>there was another issue processing your request. If this issue persists<br>please contact us through our help center at help.openai.com. |
| :h                      |   |           | $\Box \simeq \Delta \sim$                                                                                                    |

• プログラムが正しいかどうかを尋ねると、この要求はブロックされます。

```
25 chatgpt.com
            C
                     ChatGPT ~
                                                                        Is this program correct?
                                                                        # Python program to swap two variables
                                                                        x = 5
                                                                        y = 10
                                                                        # To take inputs from the user
                                                                        #x = input('Enter value of x: ')
                                                                        #y = input('Enter value of y: ')
                                                                        # create a temporary variable and swap the values
                                                                        temp = x
                                                                        x = y
                                                                        y = temp
                                                                        print('The value of x after swapping: {}'.format(x))
                                                                        print('The value of y after swapping: {}'.format(y))
                                    $
                                              (i) An error occurred. Either the engine you requested does not exist or
                                                  there was another issue processing your request. If this issue persists
                                                  please contact us through our help center at help.openai.com.
                                            < 2/2 > ① ご ⑦ ~
```

#### 確認

ユーザがサンプルPythonプログラムをChatGPTに要求しようとすると、要求がブロックされます。 Secure Access Data Loss PreventionログでDLPイベントがトリガーされたことを確認できます。

• Monitorに移動します。 Data Loss Prevention

| .1 1.1 1.<br>cisco | Secure Access       |                                                                      |                                  |                   |               |        |     |  |
|--------------------|---------------------|----------------------------------------------------------------------|----------------------------------|-------------------|---------------|--------|-----|--|
|                    | Overview            | Activity Se                                                          | earch                            |                   |               |        |     |  |
| 1 <br>O            | Experience Insights |                                                                      |                                  |                   |               |        |     |  |
| **                 | Connect             | FILTERS                                                              | Q Search by                      | domain, ide       | ntity, or URL |        |     |  |
| <b>i</b>           | Resources           | Q Search filte                                                       | rs                               |                   | 1,965 Tota    | Ó      | Vie |  |
| U                  | Secure              | Response                                                             | Advanced                         | Select All        | Request       | Source |     |  |
| <u>~</u>           | Monitor             | Reports                                                              |                                  | Manage            | ement         |        |     |  |
|                    |                     | Remote Access Lo                                                     | gs                               | Export            | ed Reports    |        |     |  |
| 20                 | Admin               | Activity Search                                                      |                                  | Scheduled Reports |               |        |     |  |
|                    |                     | Traffic logs                                                         |                                  | Saved Searches    |               |        |     |  |
|                    |                     | Security Activity<br>Security events and to                          | p threats                        | Admin             | Audit Log     |        |     |  |
|                    |                     | Total Requests                                                       |                                  |                   |               |        |     |  |
|                    |                     | Activity Volume                                                      |                                  |                   |               |        |     |  |
|                    |                     | App Discovery<br>Discover and analyze<br>applications                | network                          |                   |               |        |     |  |
|                    |                     | Top Destinations<br>Top domains visited b                            | y DNS                            |                   |               |        |     |  |
|                    |                     | Top Categories<br>Top security and cont<br>categories by DNS         | ent                              |                   |               |        |     |  |
|                    |                     | Third-Party Apps                                                     |                                  |                   |               |        |     |  |
|                    |                     | Cloud Malware<br>View and manage det<br>malware events               | ected                            |                   |               |        |     |  |
|                    |                     | Data Loss Prevent<br>Data violations detect<br>the Real Time and Saa | on<br>ed through<br>IS API rules |                   |               |        |     |  |

• DLPイベントが表示されます。

| Data Loss Prevention |            |                |                 |                                  |                   |             |             |                | Schedul      | LAST 24 | HOURS *                |    |
|----------------------|------------|----------------|-----------------|----------------------------------|-------------------|-------------|-------------|----------------|--------------|---------|------------------------|----|
| Events Discovery     |            |                |                 |                                  |                   |             |             |                |              |         |                        |    |
| FILTERS              | Colort All | Q Search       |                 |                                  | Advanced          | ~           |             |                |              |         |                        |    |
| Real Time            |            | 6 Total Events | Viewing activit | y from Aug 6, 2024 at 9:53 AM to | Aug 7, 2024 at 9: | 53 AM       |             |                |              |         |                        | \$ |
| SaaS API             |            | Event Type     | Severity        | Identity                         | File Owner        | Event Actor | File Name 🔻 | Destination    | Rule         | Action  | Detected V             |    |
| Action               |            | Real Time      | • High          | L Windows11-ZTNA                 | N/A               | N/A         | Form        | OpenAl ChatGPT | Chat GPT DLP | Blocked | Aug 7, 2024 at 9:52 AM |    |

• イベントログの最後にある3つのドットをクリックして、イベントの詳細を確認します。

| Data Loss Prevention |            |                |                  |                                   |                   |             |             |                | Schedu       | ) (1)<br>ule Download | LAST 24 HOURS ¥     |    |
|----------------------|------------|----------------|------------------|-----------------------------------|-------------------|-------------|-------------|----------------|--------------|-----------------------|---------------------|----|
| Events Discovery     |            |                |                  |                                   |                   |             |             |                |              |                       |                     |    |
| FILTERS              |            | Q. Search      |                  |                                   | Advanced          | ~           |             |                |              |                       |                     |    |
| Event Type           | Select All |                |                  |                                   |                   |             |             |                |              |                       |                     |    |
| Real Time            |            | 6 Total Events | Viewing activity | ty from Aug 6, 2024 at 9:53 AM to | Aug 7, 2024 at 9: | 53 AM       |             |                |              |                       |                     | ⇔  |
| SaaS API             |            | Event Type     | Severity         | Identity                          | File Owner        | Event Actor | File Name 🔻 | Destination    | Rule         | Action                | Detected V          |    |
| Action               |            | Real Time      | • High           | L Windows11-ZTNA                  | N/A               | N/A         | Form        | OpenAl ChatGPT | Chat GPT DLP | Blocked               | Aug 7, 2024 at 9:52 | АМ |

• クリック View details.

| Event Type | Severity | Identity       | File Owner | Event Actor | File Name 🔻 | Destination    | Rule         | Action  | Detected <b>V</b> |     |
|------------|----------|----------------|------------|-------------|-------------|----------------|--------------|---------|-------------------|-----|
| Real Time  | • High   | Windows11-ZTNA | N/A        | N/A         | Form        | OpenAl ChatGPT | Chat GPT DLP | Blocked | View details      | ••• |

• これで、イベントの詳細全体が表示されます。

## **Event Details**

# Detected

Aug 7, 2024 at 9:52 AM

# Action

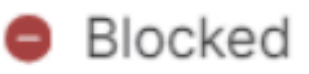

## File Name

Form

# Identity

Windows11-ZTNA

# Application

**OpenAl ChatGPT** 

**Application Category** 

Generative AI

**Destination URL** 

http://chatgpt.com/backend-api/conversation

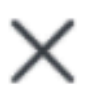

|                                                  | X                       |
|--------------------------------------------------|-------------------------|
| Rule Chat GPT DLP                                | $\sim$                  |
| <ul><li>Severity</li><li>High</li></ul>          |                         |
| Direction<br>Inbound                             |                         |
| Classification                                   |                         |
| Source Code                                      |                         |
| def calculate_year_of_century(age):, def main(): | $\overline{\mathbf{S}}$ |

× /

• DLPポリシーの分類子/分類に一致したコンテンツのすべての詳細が表示されます。

Source Code

8 Matches Source Code

def calculate\_year\_of\_century(age):, def main():...

age, then calculates the year they will turn 100 yea rs old:\n\n```python\ndef calculate\_year\_of\_centu ry(age):\n \"\"\"Calculate the year the user will tu rn 100.\"\"\n current\_year = = 100 - age\n year\_of\_century = current\_year + y ears\_until\_100\n return year\_of\_century\n\ndef m ain():\n # Ask the user for their name and age\n name

トラブルシュート

• Open AI ChatGPTのWeb要求を照合するアクセスポリシーで復号化が有効になっていることを確認します。

• SSEがOpen AI ChatGPTのトラフィックを復号化しているかどうかをすばやく確認するには、共通名にキーワード「 Cisco Secure Access」が含まれていることを示すWebサイトの証明書を確認します。

## Certificate Viewer: chatgpt.com

General

Details

### Issued To

| Common Name (CN)         |
|--------------------------|
| Organization (O)         |
| Organizational Unit (OU) |

chatgpt.com Cisco Systems, Inc. <Not Part Of Certificate>

### Issued By

| Common Name (CN)         | Cisco Secure Access Secondary SubCA p-apse210-SG |
|--------------------------|--------------------------------------------------|
| Organization (O)         | Cisco                                            |
| Organizational Unit (OU) | <not certificate="" of="" part=""></not>         |

### Validity Period

| Issued On  | Monday, August 5, 2024 at 10:14:04 PM    |
|------------|------------------------------------------|
| Expires On | Saturday, August 10, 2024 at 10:14:04 PM |

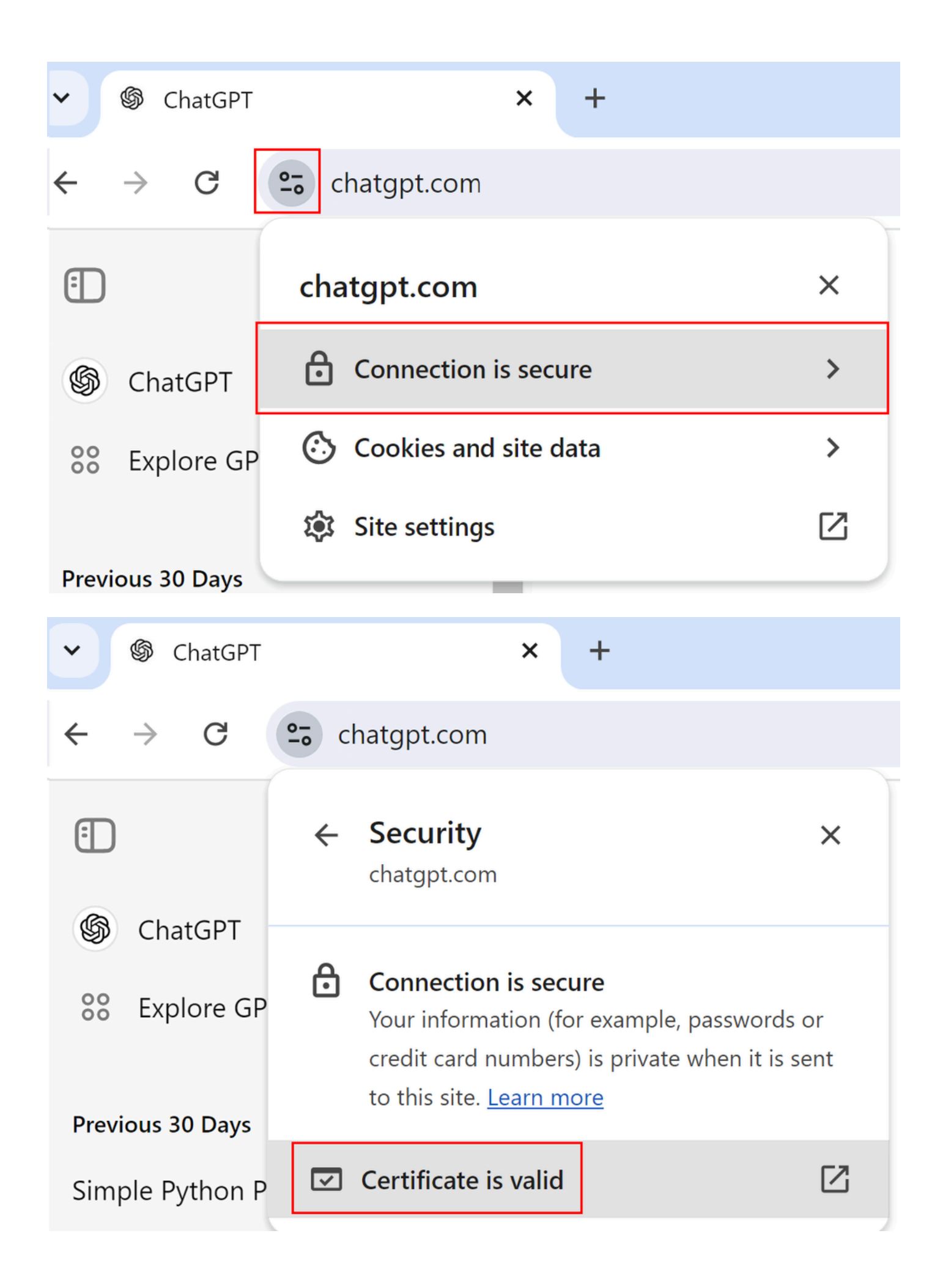

| Certificate Viewer: ch        | atgpt.com ×                                                    |   |
|-------------------------------|----------------------------------------------------------------|---|
| General Details               |                                                                |   |
| Issued To<br>Common Name (CN) | chatgpt.com                                                    |   |
| Organization (O)              | Cisco Systems, Inc.                                            |   |
| Organizational Unit (OU)      | <not certificate="" of="" part=""></not>                       |   |
| Issued By                     |                                                                |   |
| Common Name (CN)              | Cisco Secure Access Secondary SubCA p-apse210-SG               |   |
| Organization (O)              | Cisco                                                          |   |
| Organizational Unit (OU)      | <not certificate="" of="" part=""></not>                       |   |
| Validity Period               |                                                                |   |
| Issued On                     | Monday, August 12, 2024 at 10:52:16 PM                         |   |
| Expires On                    | Saturday, August 17, 2024 at 10:52:16 PM                       |   |
| SHA-256<br>Fingerprints       |                                                                |   |
| Certificate 4572<br>5764      | 2b5f7a356b5a3c4292a587a130936a3e01990453c22cfdde138e736c<br>47 | ; |
| Public Key 6503<br>13bo       | 324e564bdddcf3b09426edfa866449e81c6c79d5d406b23a44e458b<br>d62 |   |
|                               |                                                                |   |

- ChatGPTを開く> Open developer tools > Select Network > NextサンプルのPythonプログラムをChatGPTに要求する
- 要求の結果がブロックされることを確認します。ドメインの下に「block.sse.cisco.com

| ← → ♂ ts chatgpt. | com          |                                                                        | * 0                                                                                                    | :                |
|-------------------|--------------|------------------------------------------------------------------------|----------------------------------------------------------------------------------------------------|------------------|
| ChatGPT           | ć            | ChatGPT ~                                                              | Image: Sources     Network     Performance     Memory     Image: Sources     Network     Performance     Memory     Image: Sources     Image: Sources     Image: Sources     Network     Image: Sources     Image: Sources | ×                |
| 80 Explore GPTs   | Explore GPTs | O An error occurred. Either the engine you requested does not exist or | 4                                                                                                    |                  |
|                   |              |                                                                        | there was another issue processing your request. If this issue persists please contact us through our help center at help.openai.com.                                                                                                    | Time<br>46<br>63 |
|                   |              |                                                                        | のごのマレー         01         200         chatgst.com         900 8         00 1         900 8         00 1         1348         1348         1348         1348         1348         1348         1348         1348         1348         1348         1348         1348         1348         1348         1348         1348         1348         1348         1348         1348         1348         1348         1348         1348         1348         1348         1348         1348         1348         1348         1348         1348         1348         1348         1348         1348         1348         1348         1348         1348         1348         1348         1348         1348         1348         1348         1348         1348         1348         1348         1348         1348         1348         1348         1348         1348         1348         1348         1348         1348         1348         1348         1348         1348         1348         1348         1348         1348         1348         1348         1348         1348         1348         1348         1348         1348         1348         1348         1348         1348         1348         1348         1348         1348                                                                                                    | 27               |
|                   |              |                                                                        | dip/fserver.mps-3768774963-dth/p.sigerov.gend_wws.TC. 200 blockse.cico.com 0.8     for rgstr         202 ab.chrtgpt.com 1.3.48                                                                                                    | 44               |
|                   |              |                                                                        | (2) num1ddsourceirbrowser/äddtagsinisdk, version/K3A520,0%                                                                                                    | 43               |

- プログラムコードが正しいかどうかをChatGPTに確認します。
- 要求の結果がブロックになり、「domain」の下に「block.sse.cisco.com」と表示されることを確認します。

| chatgpt.com |                                                                                                    |                                                                                                    |    |                                                                                                    |                                                                      |                                                                                                    | ☆          | 3                                                    | :                                        |
|-------------|----------------------------------------------------------------------------------------------------|----------------------------------------------------------------------------------------------------|----|----------------------------------------------------------------------------------------------------|----------------------------------------------------------------------|----------------------------------------------------------------------------------------------------|------------|------------------------------------------------------|------------------------------------------|
| ChatGPT     | Ú.                                                                                                    |                                                                                                    | 61 | Image: Console         Sources         Network           Image: Console         Sources         Network           Image: Console         Image: Console         Disable cache           Image: The second second s | Performance M<br>No throttling •<br>ta URLs                          | femory >>                                                                                                    | 8 🔺 41 🗖 5 |                                                      | ×                                        |
|             |                                                                                                    | Is this program correct?<br># Python program to swap two variables<br>x = 5<br>y = 10                                                                                                    |    | All         Fetch/NHR         Dec:         CSS         15         Fent         Img         Media         M           Blocked requests         3rd-party requests         3rd-party requests         500 ms         100 ms         200 ms                                                                                                    | 2500 ms 30                                                           | m Other Blocked re                                                                                                 | 4000 ms    | 4500 ms                                              |                                          |
|             |                                                                                                    | <pre># To take inputs from the user<br/>#x = input(Enter value of x: )<br/>#y = input(Enter value of y: )<br/># create a temporary variable and swap the values<br/>temp = x<br/>x = y<br/>y = temp<br/>print(The value of x after swapping: ():format(x))<br/>print(The value of y after swapping: ():format(y))</pre> |    | Name<br>Ø obta-requirements<br>Ø memoriesTinclude_memory_entriessfalse<br>■ den/terversmps-3786776964-9g7d8.sigprony.prod_envs_t<br>Ø dp/Terversmps-5786776964-9g7d8.sigprony.prod_envs_t<br>Ø rigstr<br>■ rigstr                                                                                                    | Status<br>200<br>200<br>202<br>202<br>202<br>200<br>202<br>(pending) | Domain<br>chutgpt.com<br>chutgpt.com<br>blod.se.cisco.com<br>blod.se.cisco.com<br>ab.chutgpt.com<br>ab.chutgpt.com | Size       | 7.3 k8<br>1.0 k8<br>8198<br>08<br>08<br>1.3 k8<br>08 | Time<br>83<br>25<br>41<br>41<br>16<br>Pe |
|             | <ul> <li>An error occurred. E there was another is please contact us the</li> <li>2/2 &gt; O C Q </li> </ul> | ither the engine you requested does not exist or<br>sue processing your request. If this issue persists<br>rough our help center at help.openai.com.                                                                                                    |    |                                                                                                    |                                                                      |                                                                                                    |            |                                                      |                                          |

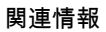

- <u>Cisco Secure Accessユーザガイド</u>
- シスコテクニカルサポートとダウンロード

翻訳について

シスコは世界中のユーザにそれぞれの言語でサポート コンテンツを提供するために、機械と人に よる翻訳を組み合わせて、本ドキュメントを翻訳しています。ただし、最高度の機械翻訳であっ ても、専門家による翻訳のような正確性は確保されません。シスコは、これら翻訳の正確性につ いて法的責任を負いません。原典である英語版(リンクからアクセス可能)もあわせて参照する ことを推奨します。